## Faculty Wi-Fi Access for iOS

#### **Choose srteach**

| • • • • • • • • • • • • • • • • • • •                                                                                                  | 10:05 AM | ≁ ∦   •        |  |
|----------------------------------------------------------------------------------------------------|----------|----------------|--|
| Settings                                                                                                    | Wi-Fi    |                |  |
|                                                                                                    |          |                |  |
| Wi-Fi                                                                                                    |          |                |  |
| CHOOSE A NETWOR                                                                                                    | RK       |                |  |
| srguest                                                                                                    |          | <b>२</b> (i)   |  |
| SRSD                                                                                                    |          | <b>₽</b> ╤ (j) |  |
| srteach                                                                                                    | >        | <b>₽</b> ╤ (j) |  |
| srwifi                                                                                                    |          | <b>₽ ╤ (ì</b>  |  |
| Other                                                                                                    |          |                |  |
|                                                                                                    |          |                |  |
| Ask to Join Networks                                                                                                    |          |                |  |
| Known networks will be joined automatically.<br>If no known networks are available, you will<br>be asked before joining a new network. |          |                |  |

Enter the same username and password you use to login to the computer

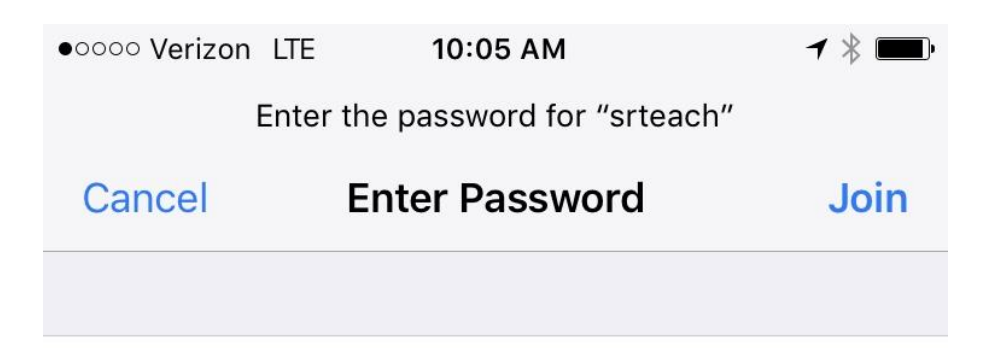

Username tdaly

Password ••••••

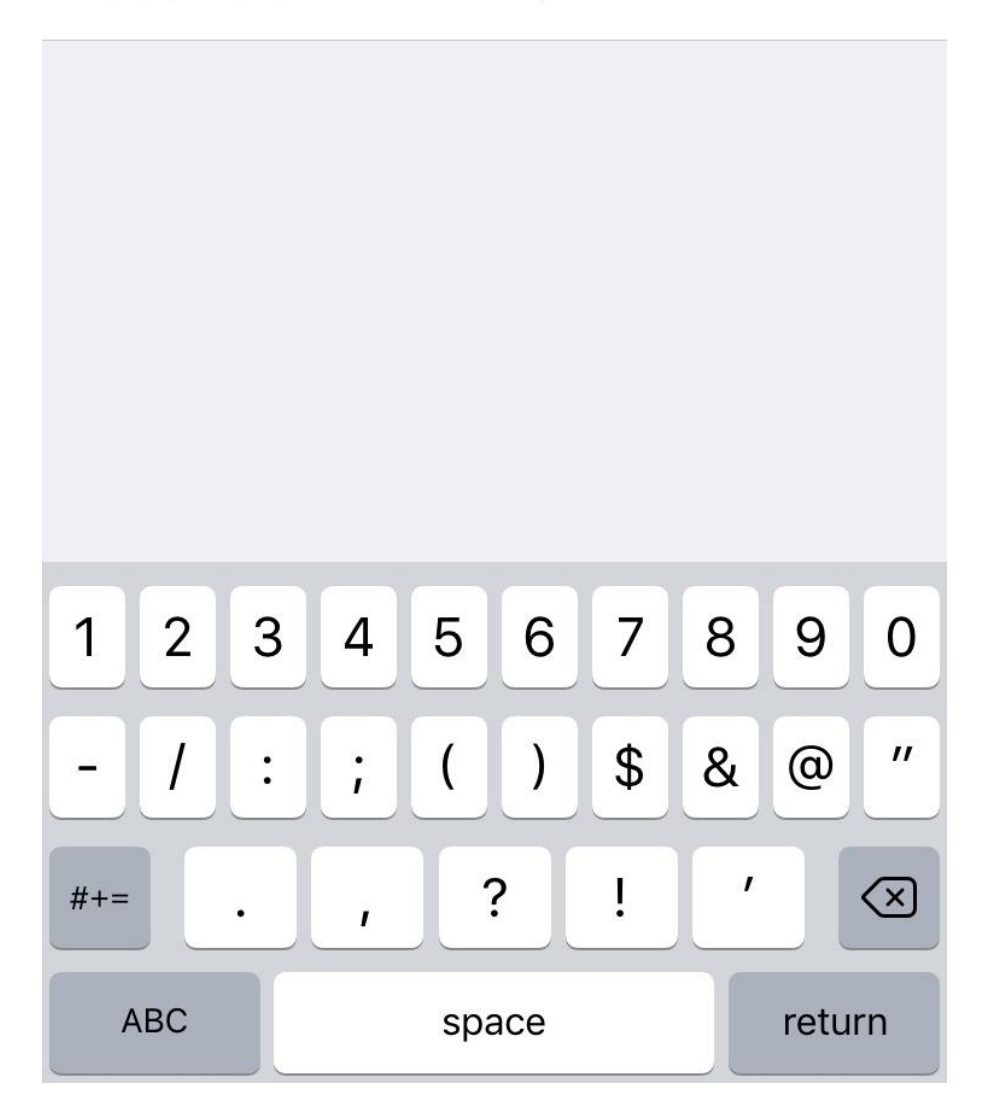

Select Trust to allow the certificate to be trusted to your device

| Cancel        |     | Certificate | Trust |
|---------------|-----|-------------|-------|
| •०००० Verizon | LTE | 10:06 AM    | ┥∦ 💼  |

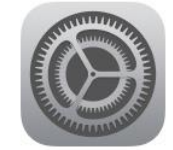

# ISE.southern.org

Issued by ISE.southern.org

>

### Not Trusted

Expires 6/12/22, 1:10:30 PM

## More Details

### You are now connected to the Southern Network

| ●०००० Verizon ᅙ                                                                                                    | 10:06 AM | ≁ ∦ ■                     |
|----------------------------------------------------------------------------------------------------|----------|---------------------------|
| Settings                                                                                                    | Wi-Fi    |                           |
|                                                                                                    |          |                           |
| Wi-Fi                                                                                                    |          |                           |
| < srteach                                                                                                    |          | <b>₽</b> <del>?</del> (i) |
| CHOOSE A NETWO                                                                                                    | RK       |                           |
| srguest                                                                                                    |          | <b>२</b> (i)              |
| SRSD                                                                                                    |          | <b>₽</b> <del>?</del> (i) |
| srwifi                                                                                                    |          | <b>₽</b> <del>?</del> (i) |
| Other                                                                                                    |          |                           |
|                                                                                                    |          |                           |
| Ask to Join Networks                                                                                                    |          |                           |
| Known networks will be joined automatically.<br>If no known networks are available, you will<br>be asked before joining a new network. |          |                           |